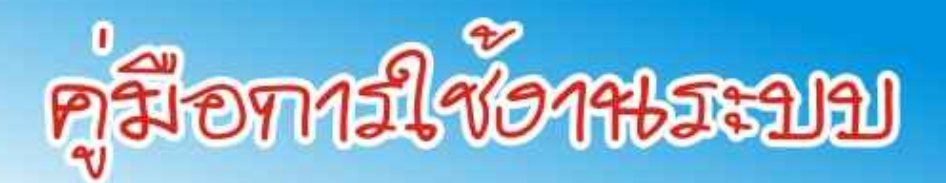

# การวาวแผนเพื่อศึกษาต่อ

## http://www.gotouni.mua.go.th

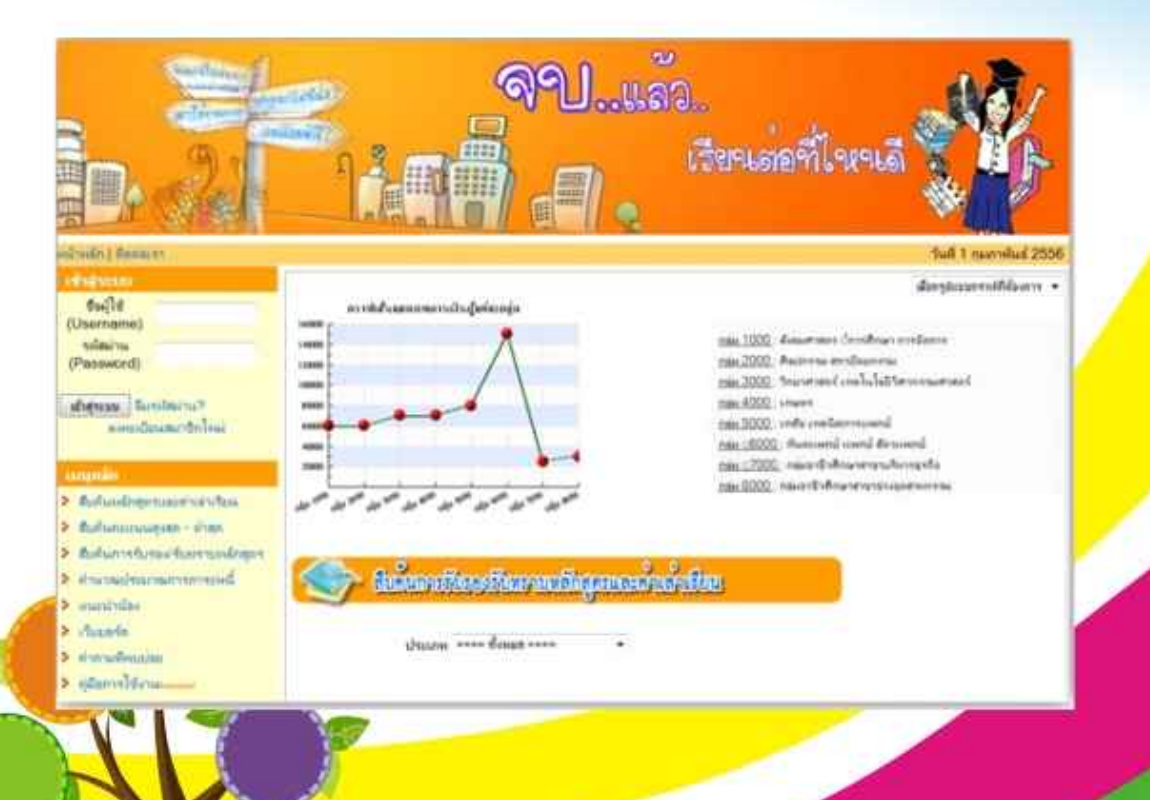

สำนักส่งเสริมวิชาการและงานทะเบียนมหาวิทยาลัยราชภัฏนครสวรรค์

ส่วเสริมวิชาการ รักษามาตรฐาน บริการด้วยน้ำใจ

จัดทำโดย หายธรรมหูญ จูขา

สำนักส่งเสริมวิชาการและงานทะเบียนเป็นหน่วยงานสนับสนุนการจัดการเรียนการสอนใน มหาวิทยาลัยราชภัฏนครสวรรค์ ที่ให้การบริการในด้านต่าง ๆ เกี่ยวกับงานวิชาการให้กับอาจารย์และ นักศึกษาทุกคน การดำเนินงาน การจัดการจึงจำเป็นต้องมีมาตรฐาน ในการปฏิบัติให้เป็นที่ยอมรับแก่ทุกคน ที่มาใช้บริการมาตรฐานต่าง ๆ จะเกิดขึ้นได้ ต้องมีการวางแผนดำเนินการปฏิบัติอย่างมีระบบและจะบรรลุตาม แผนและพันธกิจที่วางไว้จะต้องมีการตรวจสอบและได้รับการประกันคุณภาพ ดังนั้นในการทำคู่มือปฏิบัติ จึง เป็นขั้นตอนหนึ่งที่สำนักส่งเสริมวิชาการและงานทะเบียนได้ดำเนินการเพื่อใช้เป็นคู่มือในการควบคุมการ ดำเนินงานในหน่วยงานและให้บุคลากรภายนอกหน่วยงานสามารถตรวจสอบได้ นอกจากนี้ ยังเป็น แนวทางในการพัฒนาระบบงานภายในหน่วยงานให้มีมาตรฐานที่ดีขึ้นตามลำดับ

สำนักส่งเสริมวิชาการและงานทะเบียน จึงหวังว่าเอกสารฉบับนี้จะช่วยกำกับให้ การดำเนินงานของ สำนักส่งเสริมวิชาการและงานทะเบียนได้ดำเนินไปสู่ ปรัชญา วิสัยทัศน์ และพันธกิจที่วางไว้ และหวังเป็น อย่างยิ่งว่าคู่ มือปฏิบัติงานฉบับนี้นี้จะเป็นประโยชน์ ต่อผู้ เกี่ยวข้องดังกล่าวในโอกาสต่อไป

> ผู้จัดทำ นายธรรมนูญ จูทา

### สารบัญ

| คำนำ    |                   |                                                                                                    | ก     |
|---------|-------------------|----------------------------------------------------------------------------------------------------|-------|
| สารบัย  | ຎູ                |                                                                                                    | ข     |
| สารบัย  | ญภาพ              |                                                                                                    | ۹     |
| บทที่ : | 1 บทนำ            |                                                                                                    | 5     |
| 1.1     | ควา               | มเป็นมาและความสำคัญ                                                                                                    | 5     |
| 1.2     | วัตถุ             | ประสงค์                                                                                                    | 5     |
| 1.3     | ประ               | เโยชน์ที่คาดว่าจะได้รับ                                                                                                    | 5     |
| 1.4     | ขอเ               | มเขตของคู่มือ                                                                                                    | 5     |
| 1.5     | คำจํ              | ำกัดความเบื้องต้น                                                                                                    | 6     |
| บทที่ 2 | 2 โครงส           | ร้างและหน้าที่ความรับผิดชอบ                                                                                                    | 7     |
| 2.1     | โคร <sub>.</sub>  | งสร้างหน่วยงาน                                                                                                    | 7     |
| 2       | 2.1.1             | โครงสร้างการแบ่งส่วนราชการในสำนักส่งเสริมวิชาการและงานทะเบียน                                                                                | 7     |
| 2       | 2.1.2             | โครงสร้างการบริหารงานสำนักส่งเสริมวิชาการและงานทะเบียน                                                                                       | 8     |
| 2       | 2.1.3             | โครงสร้างอัตรากำลัง                                                                                                    | 9     |
| 2.2     | หน้า              | เที่ความรับผิดชอบ                                                                                                    | 10    |
| 2       | 2.2.1             | ภาระงานหลัก                                                                                                    | 10    |
| 2       | 2.2.2             | ภาระงานรอง                                                                                                    | 10    |
| 2       | 2.2.3             | ภาระงานอื่นๆผลงานที่พัฒนาขึ้น หรือการนำความรู้ที่ได้จากการพัฒนามาใช้ในการปฏิบั<br>11                                                         | ติงาน |
| บทที่ 3 | 3 หลักเก          | าณฑ์วิธีการปฏิบัติงาน                                                                                                    | 12    |
| 3.1     | วิธีก             | ารปฏิบัติงาน                                                                                                    | 12    |
| 3       | 3.1.1             | ขั้นตอนการปฏิบัติงาน                                                                                                    | 12    |
| 3       | 3.1.2             | แผนผังขั้นตอนการปฏิบัติงาน                                                                                                    | 13    |
| บทที่ 4 | 4 เทคนิเ          | คการปฏิบัติงาน                                                                                                    | 14    |
| 4<br>1  | 1.1.1<br>าารศึกษา | เทคนิคการปฏิบัติงาน การนำเข้าข้อมูลหลักสูตรที่เปิดทำการเรียนการสอนในแต่ละปี<br>าการเข้าสู่ระบบผ่านทางhttp://www.gotouni.mua.go.th/gotouniV2/ | 14    |
| 4       | 1.1.2             | -<br>เลือกที่เมนูข้อมูลหลักสูตรที่เปิดสอน                                                                                                    | 1     |
| 4       | 1.1.3             | เลือกปุ่ม เพิ่มหลักสูตรที่เปิดสอน                                                                                                    | 1     |

| 4.1.4<br>นักศึกา | หากหลักสูตรที่บันทึกนี้ มีประเภทการรับนักศึกษามากว่า 1 แบบ ให้บันทึกประเภทกา<br>ฯาให้ครบทกประเภทที่มีการเปิดรับนักศึกษา โดยคลิกที่ | รรับ<br>2 |
|------------------|----------------------------------------------------------------------------------------------------|-----------|
| 4.1.5            | สามารถแก้ไขข้อมูลโดยเลือกที่รู้แก้ไขข้อมูล                                                                                         |           |
| 4.1.6            | การกำหนดการลบข้อมูลได้โดยเลือกที่รูปลบข้อมูล                                                                                       | 4         |
| 4.1.7            | บันทึกข้อมูลค่าเล่าเรียน                                                                                                    | 5         |
| 4.1.8            | การแจ้งขอรหัสหลักสูตรของมหาวิทยาลัย                                                                                                | 6         |
| บทที่ 5 ปัญ      | หาและอุปสรรค                                                                                                    | 12        |
| 5.1 ปั           | ญหาและอุปสรรค                                                                                                    | 12        |
| 5.2 แ            | นวทางแก้ไข                                                                                                    | 12        |
| บรรณานุกร        | ม                                                                                                    | 13        |
|                  |                                                                                                    |           |

p

### สารบัญภาพ

| ภาพที่ 2-1  | โครงสร้างการแบ่งส่วนราชการในสำนักส่งเสริมวิชาการและงานทะเบียน |
|-------------|---------------------------------------------------------------|
| ภาพที่ 2-2  | โครงสร้างการบริหารงานสำนักส่งเสริมวิชาการและงานทะเบียนย       |
| ภาพที่ 2-3  | โครงสร้างอัตรากำลัง                                           |
| ภาพที่ 3-1  | แผนผังขั้นตอนการข้อรหัสเข้าปฏิบัติงานฐานข้อมูลอุดมศึกษา13     |
| ภาพที่ 4-1  | เลือกปุ่ม เพิ่มหลักสูตรที่ต้องการเปิดสอน                      |
| ภาพที่ 4-2  | ปุ่ม เพิ่มหลักสูตรที่ต้องการเปิดสอน3                          |
| ภาพที่ 4-3  | ผู้ใช้และรหัสผ่าน สำหรับเข้าใช้งาน                            |
| ภาพที่ 4-4  | จัดการแก้ไขข้อมูลหลักสูตรที่เปิดสอนในแต่ละ ปี 4               |
| ภาพที่ 4-1( | ) ข้อมูล" <b>ข้อมูลค่าเล่าเรียน"</b>                          |
| ภาพที่ 4-11 | . ยืนยันการเพิ่มข้อมูลค่าเล่าเรียน กดบันทึก                   |
| ภาพที่ 4-14 | l "แจ้งขอรหัสหลักสูตร"6                                       |
| ภาพที่ 4-15 | 5 เลือกกลุ่มเรียน/สาขา                                        |
| ภาพที่ 4-16 | 5 นำเข้าไฟล์รายชื่อผู้สอบ7                                    |
| ภาพที่ 4-1( | ) หลักสูตรรอออกรหัส                                           |
| ภาพที่ 4-18 | 3 รายชื่อผู้สอบที่นำเข้า                                      |
| ภาพที่ 4-18 | 3 รายชื่อผู้สอบที่นำเข้า                                      |
| ภาพที่ 4-19 | 9 ปัญหาการใช้งาน                                              |
| ภาพที่ 4-20 | ) ตัวอย่างการใช้งานเว็บบอร์ดการ                               |
| ภาพที่ 4-21 | . การเปลี่ยนรหัสผ่านของผู้ใช้งานระบบ10                        |
| ภาพที่ 4-22 | 2 ดูข้อมูลผู้สอบกับรายวิชา11                                  |
| ภาพที่ 4-28 | 3 เตรียมส่งข้อมูลไปสแกน                                       |

### 1.1 ความเป็นมาและความสำคัญ

กระทรวงศึกษาธิการ ได้ประกาศใช้ระเบียบกระทรวงศึกษาธิการ ว่าด้วยการบริหารข้อมูลสารสนเทศด้าน การศึกษา พ.ศ. 2554 เป็นกลไกสำคัญในการพัฒนาคุณภาพของระบบฐานข้อมูล และสารสนเทศด้านการศึกษา โดย จัดให้มีการจัดเก็บ รวบรวม ประมวลผลและการเผยแพร่ข้อมูลสารสนเทศด้านการศึกษา ตั้งแต่ระดับสถานศึกษา ระดับจังหวัด ระดับกลุ่มจังหวัด ระดับ หน่วยงานต้นสังกัดทั้งในและนอกสังกัดกระทรวงศึกษาธิการ และ ระดับประเทศ

หน่วยงานตามประกาศฯ ที่รับผิดชอบการดำเนินการเกี่ยวกับการจัดเก็บ รวบรวม ตรวจสอบ และประมวลผล ข้อมูลสถิติด้านการศึกษา ส่งให้กระทรวงศึกษาธิการ

้การจัดเก็บข้อมูลสถิติด้านการศึกษา มีการจัดเก็บข้อมูลจากสถานศึกษาที่กระจายอยู่ทั่วประเทศ และมี หน่วยงานต้นสังกัดและหน่วยงานที่เกี่ยวข้องทั้งในและนอกสังกัดกระทรวงศึกษาธิการหลายหน่วยงาน

จากลักษณะของการปฏิบัติงานดังกล่าว ผู้จัดทำเล็งเห็นถึงความสำคัญของการดำเนินงานที่ผู้ปฏิบัติต้องมี ความรู้ ความสามารถ และความเข้าใจในขั้นตอนการออกคำสั่งพ้นสภาพการเป็นนักศึกษาเป็นอย่างดี เพื่อ ให้การ ปฏิบัติงาน เป็นไปตามระเบียบมหาวิทยาลัย อย่างมีประสิทธิภาพ ตามแนวทางการดำเนินงานของสำนักส่งเสริม วิชาการและงานทะเบียน จึงได้จัดทำคู่มือการปฏิบัติงานขึ้นเพื่อเป็นประโยชน์สำหรับผู้ปฏิบัติงาน เพื่อให้การ ปฏิบัติงานเป็นมาตรฐานเดียวกัน โดยผู้ปฏิบัติงานทราบและเข้าใจว่าควรทำอะไรก่อนหลังและลดในด้านของ ข้อผิดพลาดในการปฏิบัติงาน

### 1.2 วัตถุประสงค์

1. เพื่อชี้แจงรายการข้อมูลที่ได้ปรับปรุงให้สถาบันอุดมศึกษาของรัฐและเอกชนได้รับทราบ

2. เพื่อชี้แจงขั้นตอนการน้ำส่งข้อมูลเข้าระบบคลังข้อมูลอุดมศึกษา

 เพื่อแจ้งปัญหาอุปสรรคของสถาบันอุดมศึกษาในการนำเข้าข้อมูล และ ข้อเสนอแนะแนวทางในการ ปรับปรุงแก้ไขร่วมกัน

### 1.3 ประโยชน์ที่คาดว่าจะได้รับ

- 1. เป็นแนวทางให้กับเจ้าหน้าที่ทราบถึงนโยบาย วิสัยทัศน์ ภารกิจ ขององค์กรลดการผิดพลาดในการปฏิบัติงาน
- 2. ทำให้การปฏิบัติงานเป็นไปตามมาตรฐานเดียวกัน
- 3. ใช้อธิบายรายละเอียดของกระบวนการทำงานและลดความผิดพลาดที่เกิดจากการทำงาน
- 4. เป็นแนวทางในการดำเนินงานประกันคุณภาพภายในสำนัก

### 1.4 ขอบเขตของคู่มือ

คู่มือการปฏิบัติ่งานนี้ อธิบายถึงการนำเข้าข้อมูลฐานข้อมูลนักศึกษาไปยังฐานข้อมูล data3.mua.go.th หมายถึง นักศึกษาที่รายงานตัวเป็นนักศึกษาและจองรายวิชาเรียนในภาคการศึกษาที่ 1 ของปีการศึกษาของ มหาวิทยาลัยราชภัฏนครสวรรค์ไปยัง ฐานข้อมูลบุคลากร data3.mua.go.th ฐานข้อมูลหลักสูตร http://www.gotouni.mua.go.th/ผ่านระบบ ที่เว็บไซต์ http://www.data3.mua.go.th/dataคลังข้อมูล อุดมศึกษา http://www.gotouni.mua.go.th การวางแผนเพื่อศึกษาต่อระดับอุดมศึกษา http://www.employ.mua.go.th ระบบภาวะการมีงานทำของบัณฑิต ให้กับ ผู้รับผิดชอบโดยผ่านทางการจัด ประชุมที่ สกอ จัดขึ้นทุกปีเพื่อแก้ไขปัญหาโดยผ่านโปรแกรม Microsoft Excel หรือ โปรแกรม Microsoft Access เพื่อจัดเรียงข้อมูลในแบบCSV (Comma Separated Value) หมายถึง รูปแบบไฟล์สำหรับนำเข้าข้อมูลในระบบ และนำเข้าสู่ฐานข้อมูลของ สำนักงานคณะกรรมการการอุดมศึกษา

### 1.5 คำจำกัดความเบื้องต้น

ฐานข้อมูลอุดมศึกษาคือระบบที่พัฒนาขึ้นเพื่อรายงานข้อมูลสารสนเทศในด้านต่างๆเช่น ข้อมูลด้านนักศึกษา ข้อมูลด้านบุคลากร ข้อมูลด้านหลักสูตร ข้อมูลด้านการเงิน เพื่อที่จะให้บุคลากร นักศึกษาบุคคลทั่วไปจะได้เข้าถึง ข้อมูลที่เป็นปัจจุบัน

ฐานข้อมูลนักศึกษา หมายถึง นักศึกษาที่รายงานตัวเป็นนักศึกษาและจองรายวิชาเรียนในภาคการศึกษาที่ 1 ของปีการศึกษาของมหาวิทยาลัยราชภัฏนครสวรรค์

ฐานข้อมูลบุคลากร หมายถึง บุคลากรของมหาวิทยาลัยราชภัฏนครสวรรค์

ฐานข้อมูลหลักสูตร หมายถึง หลักสูตรของมหาวิทยาลัยราชภัฏนครสวรรค์

นักศึกษา หมายถึง ผู้ที่ได้ขึ้นทะเบียนเป็นนักศึกษาของมหาวิทยาลัยราชภัฏนครสวรรค์และมีสถานะเป็น นักศึกษาของมหาวิทยาลัยเรียบร้อยแล้ว

ฐานข้อมูลผู้สำเร็จการศึกษา หมายถึง ผู้สำเร็จการศึกษาของมหาวิทยาลัยราชภัฏนครสวรรค์ในแต่ละปี การศึกษามหาวิทยาลัยราชภัฏนครสวรรค์

โปรแกรม Microsoft Excel หมายถึง โปรแกรมประเภท สเปรดชีต (Speadsheet) หรือโปรแกรมตาราง งาน ซึ่งจะเก็บข้อมูลต่าง ๆ ลงบนแผ่นตารางงาน คล้ายกับการเขียนข้อมูลลงไปในสมุดที่มีการตีช่องตารางทั้งแนวนอน และแนวตั้ง ซึ่งช่องตารางแต่ละช่องจะมีชื่อประจำแต่ละช่อง ทำให้ง่ายต่อการป้อนข้อมูล การแก้ไขข้อมูล สะดวกต่อ การคำนวณและการนำข้อมูลไปประยุกต์ใช้ สามารถจัดข้อมูลต่าง ๆ ได้อย่างเป็นหมวดหมู่และเป็นระเบียบมากยิ่งขึ้น

โปรแกรม Microsoft Access หมายถึง โปรแกรมเพื่อพัฒนาระบบฐานข้อมูล มีตารางเก็บข้อมูลและสร้าง แบบสอบถามได้ง่าย มีวัตถุคอนโทลให้เรียกใช้ในรายงานและฟอร์ม สร้างมาโครและโมดูลด้วยภาษาเบสิก เพื่อ ประมวลผลตามหลักภาษาโครงสร้าง สามารถใช้โปรแกรมนี้เป็นเพียงระบบฐานข้อมูลให้โปรแกรมจากภายนอก เรียกใช้ก็ได้

CSV (Comma Separated Value) หมายถึง รูปแบบไฟล์สำหรับนำเข้าข้อมูลในระบบ

### บทที่ 2 โครงสร้างและหน้าที่ความรับผิดชอบ

การจัดทำคู่มือปฏิบัติงานในครั้งนี้ ผู้จัดทำได้นำโครงสร้างหน่วยงาน โครงสร้างการบริหารงานสำนักส่งเสริม วิชาการและงานทะเบียน โครงสร้างอัตรากำลัง และหน้าที่ความรับผิดชอบ เพื่อนำมาเป็นแนวทางในการปฏิบัติ โดย มีข้อมูลและรายละเอียด ดังนี้

#### 2.1 โครงสร้างหน่วยงาน

#### 2.1.1 โครงสร้างการแบ่งส่วนราชการในสำนักส่งเสริมวิชาการและงานทะเบียน

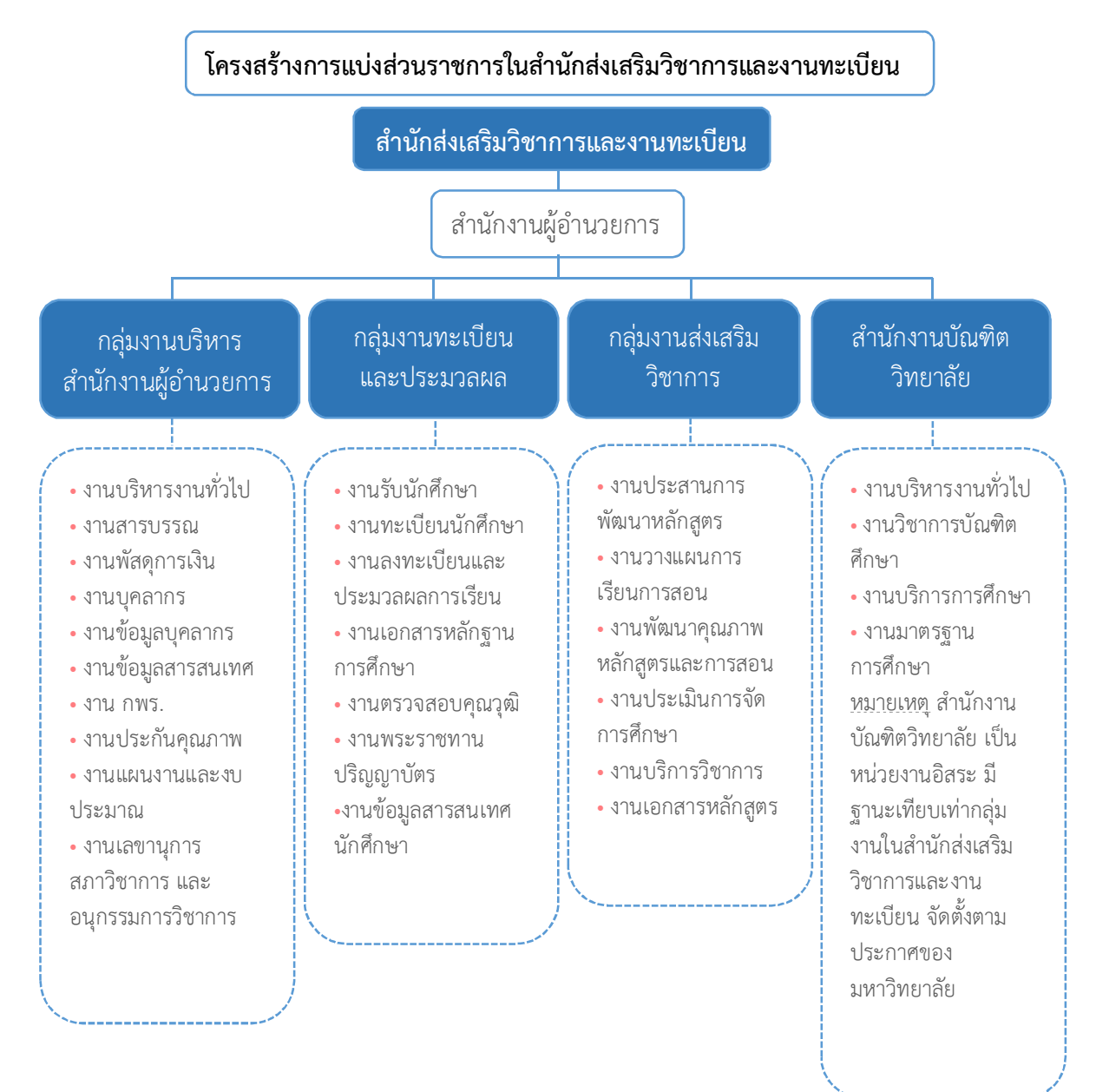

ภาพที่ 2-1 โครงสร้างการแบ่งส่วนราชการในสำนักส่งเสริมวิชาการและงานทะเบียน

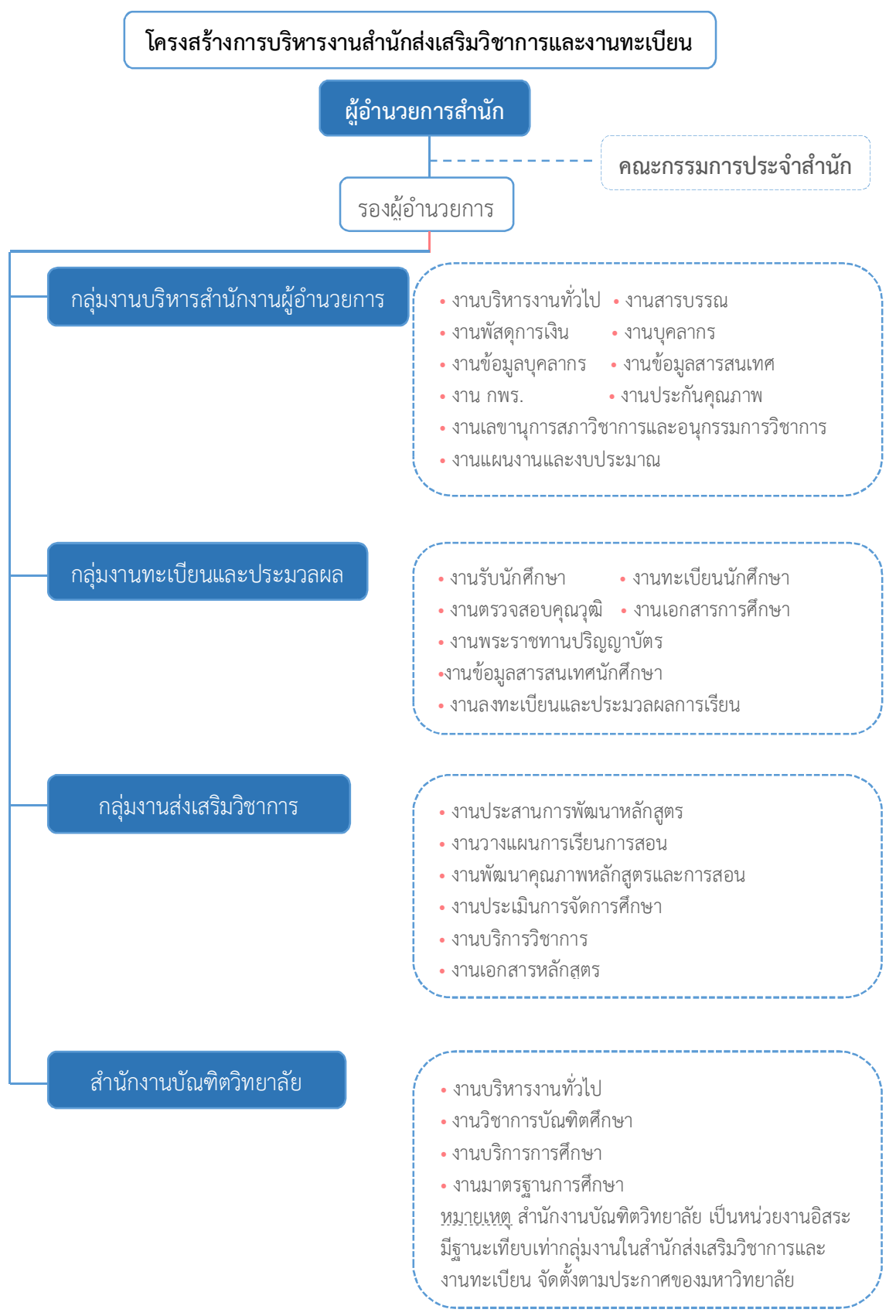

2.1.2 โครงสร้างการบริหารงานสำนักส่งเสริมวิชาการและงานทะเบียน

ภาพที่ 2-2 โครงสร้างการบริหารงานสำนักส่งเสริมวิชาการและงานทะเบียน

#### 2.1.3 โครงสร้างอัตรากำลัง

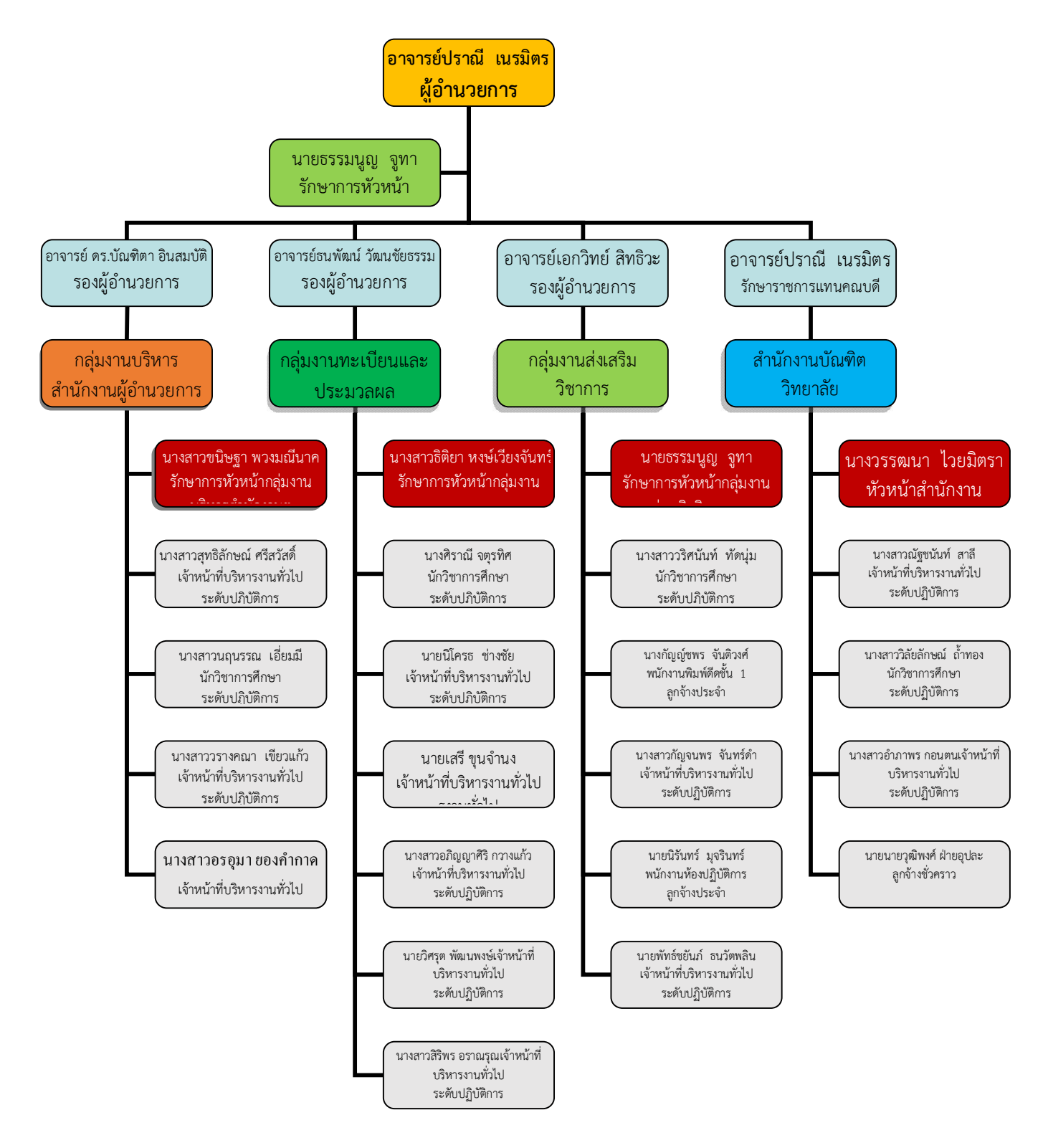

ภาพที่ 2-3 โครงสร้างอัตรากำลัง

### 2.2 หน้าที่ความรับผิดชอบ

**2.2.1 ภาระงานหลัก** ปฏิบัติหน้าที่รักษาการหัวหน้าสำนักงาน

๑.๑ งานธุรการ งานสารบรรณ งานพิมพ์ งานเอกสาร ทั้งในด้านการผลิต และการจัดเก็บและการสืบค้นเพื่อ อำนวยความสะดวกแก่การบริหารของสำนักงาน ร่วมทั้งงานประชุม คณะกรรมการประจำสำนัก

๑.๒ งานการเงินพัสดุ งานจัดทำงบประมาณของสำนักงานการจัดซื้อจัดจ้าง การจัดทะเบียนควบคุมตลอดจน ติดตามการรายงานทางการเงินและพัสดุ

๑.๓ งานนโยบายและแผนของสำนักสำนักส่งเสริมวิชาการและงานทะเบียน

๑.๔. งานฐานข้อมูลต่างๆ ของสำนัก ทั้งนี้ให้ประสานกับกลุ่มงานการเจ้าหน้าที่ กองกลางสำนักงาน อธิการบดี

๑.๕ งานบริหารบุคคลในสังสัดุสำนักส่งเสริมวิชาการและงานทะเบียน ทั้งนี้ให้ประสานกับกลุ่มงานการ เจ้าหน้าที่กองกลาง สำนักงานอธิการบดี

๑.๖ งานประกันคุณภาพ ติดตามและประเมินผลการปฏิบัติราชการ

๑.๗ งานประชาสัมพันธ์ของสำนักส่งเสริมวิชาการและงานทะเบียน

๑.๘ เผยแพร่ ตารางเรียน ตารางสอน ให้นักศึกษา อาจารย์ ผ่าน web www.apr/nsru.ac.th

๑.๙เผยแพร่ ตารางเรียน ตารางสอน ให้นักศึกษา อาจารย์ ผ่าน

#### http://apr.nsru.ac.th/CourseWeb.php

- ๑.๑๐ เผยแพร่ ข้อมูลการใช้ห้องเรียน ให้นักศึกษา อาจารย์ ผ่าน http://apr.nsru.ac.th/Classroom
- ๑.๑๑ ควบคุม ดูแล ห้องเรียนมาตารฐาน อาคารเรียน ๑๔
- ๑.๑2 งานบริการวิชาการ รับคำร้องลงเพิ่มรายวิชา<u>ปรับปรุ่ง ๒๕๕๙</u> ผ่าน web www.apr/nsru.ac.th

๑.๑๓ งานอื่นๆ ที่ได้รับมอบหมาย

- จัดเรียงปริญญาบัตร
- ปฏิบัตรหน้าที่ในวันงานพระราชทานปริญญาบัตร

#### 2.2.2 ภาระงานรอง

ปริมาณในหน้าที่รอง หรือได้รับมอบหมาย

- ๒.๑ .จัดทำข้อมูลประชาสัมพันธ์เกี่ยวกับ หลักสูตร คำอธิบายรายวิชาและ
- ๒.๒. จัดทำฐานข้อมูล คำอธิบายรายวิชา หลักสูตรปี ๒๕๕๔
- ๒.๓. จัดทำฐานข้อมูล คำอธิบายรายวิชา หลักสูตรปี๒๕๕๔

- ๒.๔ จัดทำฐานข้อมูล คำอธิบายรายวิชา หลักสูตรปี ๒๕๓๐
- ๒.๕. จัดทำฐานข้อมูล คำอธิบายรายวิชา หลักสูตรปี ๒๕๔๓
- ๒.๖. จัดทำฐานข้อมูล คำอธิบายรายวิชา หลักสูตรปี ๒๕๕๘
- ๒.๖ จัดทำ ฐานข้อมูลเทียบรายวิชา หลักสูตร ๒๕๔๙ หลักสูตร ๒๕๕๘
- ๒.๗ ระบบขอรับข้อมุล FTES จำนวนนักศึกษาเต็มเวลา (Full Time Equivalent Student : FTES) http://regis3.nsru.ac.th/ftes
- ๒.๘ ได้รับมอบหมายเป็นกรรมการตรวจงานซื้อ- จ้าง สำนักส่งเสริมวิชาการและงานทะเบียน
- ๒.๙ ได้รับมอบหมายเป็นกรรมการเปิดซอง ครุภัณฑ์ สำนักสำนักส่งเสริมวิชาการและงานทะเบียน
- ต่างๆ หากมีการเพิ่มเติมหรือเปลี่ยนแปลงแก้ไขข้อมูลให้ถูกต้อง

#### <u>งานพระราชทานปริญญาบัตร</u>

- 2.2.3 ภาระงานอื่นๆผลงานที่พัฒนาขึ้น หรือการนำความรู้ที่ได้จากการพัฒนามาใช้ในการปฏิบัติงาน
  - จัดทำข้อมูลประชาสัมพันธ์เกี่ยวกับ หลักสูตร คำอธิบายรายวิชาและ
  - จัดทำฐานข้อมูล คำอธิบายรายวิชา หลักสูตรปี ๒๕๕๔
  - จัดทำฐานข้อมูล คำอธิบายรายวิชา หลักสูตรปี ๒๕๓๐
  - จัดทำฐานข้อมูล คำอธิบายรายวิชา หลักสูตรปี ๒๕๔๓
  - จัดทำฐานข้อมูล คำอธิบายรายวิชา หลักสูตรปี ๒๕๔๘
  - จัดทำฐานข้อมูลเทียบรายวิชา หลักสูตร ๒๕๔๙ หลักสูตร ๒๕๕๘
  - ระบบขอรับข้อมุล FTES จำนวนนักศึกษาเต็มเวลา (Full Time Equivalent Student : FTES) http://regis3.nsru.ac.th/ftes
  - เผยแพร่คู่มือนักศึกษา คู่มือนักศึกษา ปีการศึกษา ๒๕๔๐ ถึง คู่มือนักศึกษา ปีการศึกษา ๒๕๕๙
  - เผยแพร่ ตารางเรียน ตารางเรียนตารางสอบให้นักศึกษา ตารางสอนตารางควบคุมการสอบสอ อาจารย์ ผ่าน web www.apr/nsru.ac.th
  - จัดทำคู่มือสารสนเทศสำหรับนักศึกษาปีการศึกษา ๒๕๕๘
  - จัดทำคู่มือสารสนเทศสำหรับอาจารย์ปีการศึกษา ๒๕๕๘
  - จัดทำคู่มือสารสนเทศสำหรับอาจารย์ปีการศึกษา ๒๕๕๙ (สำหรับโครงการ สนส.สัญจร)

### บทที่ 3 หลักเกณฑ์วิธีการปฏิบัติงาน

### 3.1 วิธีการปฏิบัติงาน

#### 3.1.1 ขั้นตอนการปฏิบัติงาน

จัดเตรียมรายชื่อที่ต้องบันทึกลงในระบบกลลางรายการฐานข้อมูลที่ต้องการนำส่งประกอบด้วย

- 3.1.1.1 ข้อมูลรายบุคคลของนักศึกษา http://www.data3.mua.go.th/data
- 3.1.1.2 ข้อมูลรายบุคคลผู้สำเร็จการศึกษา http://www.employ.mua.go.th
- 3.1.1.3 ข้อมูลรายบุคคลภาวการณ์มีงานทำของบัณฑิต http://www.employ.mua.go.th
- \*ผู้ส่งข้อมูลหนึ่งคนสามารถมีหลายชื่อผู้เข้าใช้งานตามหน้าที่รับผิดชอบในการส่งข้อมูลของผู้ส่ง
- 3.1.1.4 กำหนดรูปแบบการนำเข้ารายชื่อในฐานข้อมูล เป็นไฟล์ประเภท CSV โดยทำในโปรแกรม

Microsoft Acces ตรวจสอบความถูกต้องของข้อมูลส่งออกข้อมูลผลการสอบ เพื่อนำไปใช้ต่อไป

### 3.1.2 แผนผังขั้นตอนการปฏิบัติงาน

ขั้นตอนการขอชื่อผู้ใช้และรหัสผ่าน เข้าสู่ระบบนำส่งข้อมูลคลังอุดมศึกษา

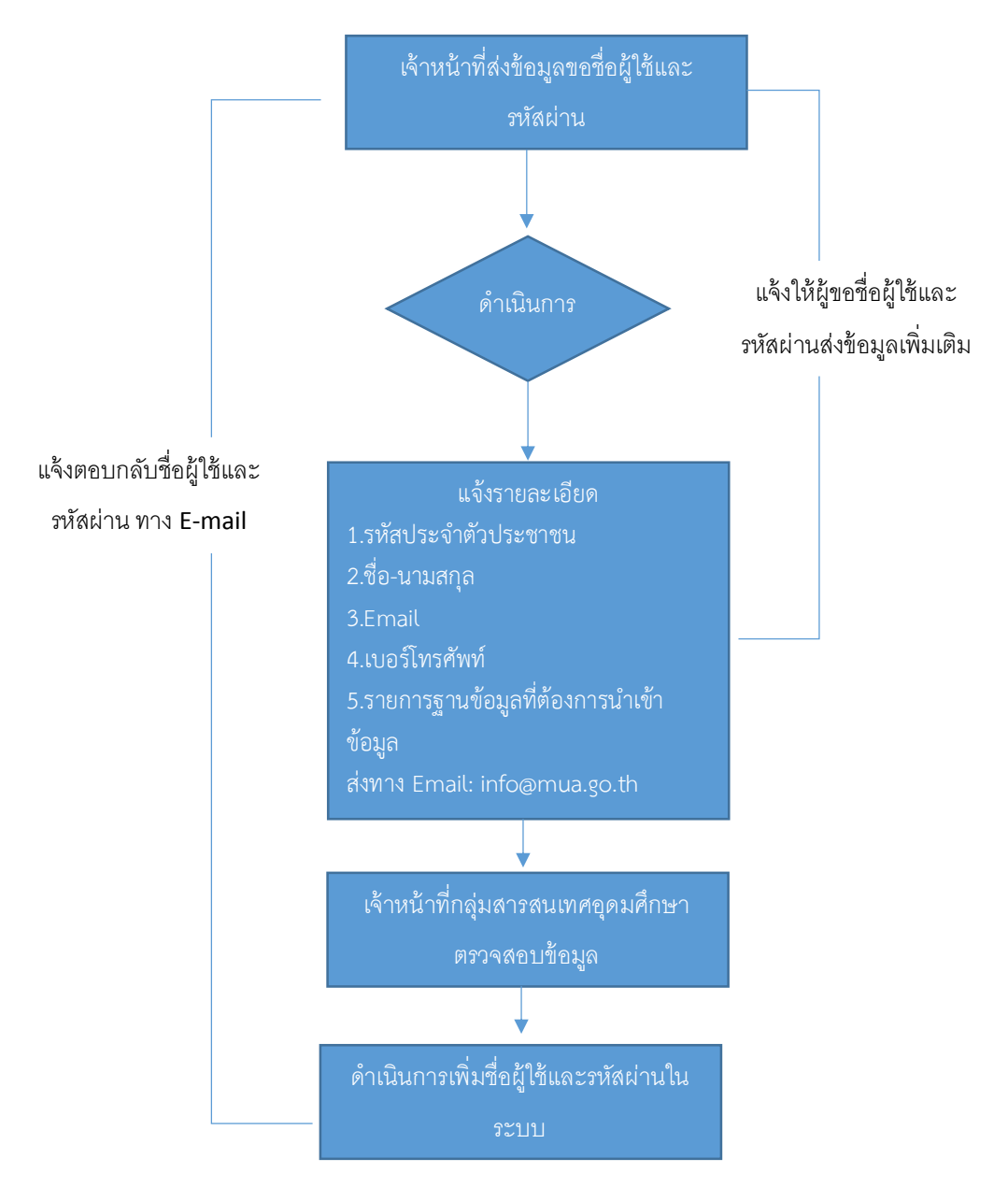

ภาพที่ 3-1 แผนผังขั้นตอนการข้อรหัสเข้าปฏิบัติงานฐานข้อมูลอุดมศึกษา

- รายการฐานข้อมูลที่ต้องการนำส่งประกอบไปด้วย
- 1.ข้อมูลรายบุคคลของนักศึกษา 2.ข้อมูลรายบคคลของบุคลากร
- 3.ข้อมูลรายบุคคลผู้สำเร็จการศึกษา4.ข้อมูลหลักสูตรที่เปิดทำการเรียนการสอนในแต่ละปีการศึกษา
- 5.ข้อมูลรายบุคคลภาวะการมีงานทำของบัณฑิต \*ผู้ส่งข้อมูลหนึ่งคนสามารถมีหลายชื่อผู้เข้าใช้งานตามหน้าที่

รับผิดชอบในการส่งข้อมูลของผู้ส่ง

### บทที่ 4 เทคนิคการปฏิบัติงาน

กระทรวงศึกษาธิการ ได้ประกาศใช้ระเบียบกระทรวงศึกษาธิการ ว่าด้วยการบริหารข้อมูลสารสนเทศด้าน การศึกษา พ.ศ. 2554 เป็นกลไก สำคัญในการพัฒนาคุณภาพของระบบฐานข้อมูล และสารสนเทศด้านการศึกษา โดยจัดให้มีการจัดเก็บ รวบรวม ประมวลผลและการเผยแพร่ข้อมูลสารสนเทศด้านการศึกษา ตั้งแต่ระดับสถานศึกษา ระดับจังหวัด ระดับกลุ่มจังหวัด ระดับ หน่วยงานต้นสังกัดทั้งในและนอกสังกัดกระทรวงศึกษาธิการ และ ระดับประเทศ

### 4.1.1 เทคนิคการปฏิบัติงาน การนำเข้าข้อมูลหลักสูตรที่เปิดทำการเรียนการสอนในแต่ละปีการศึกษา การเข้าสู่ระบบผ่านทางhttp://www.gotouni.mua.go.th/gotouniV2/

หลังจากเข้าสู่ระบบจะมีสองขั้นตอนคือ

- 1. บันทึกข้อมูลหลักสูตรที่เปิดสอน
- 2. บันทึกข้อมูลค่าเล่าเรียน

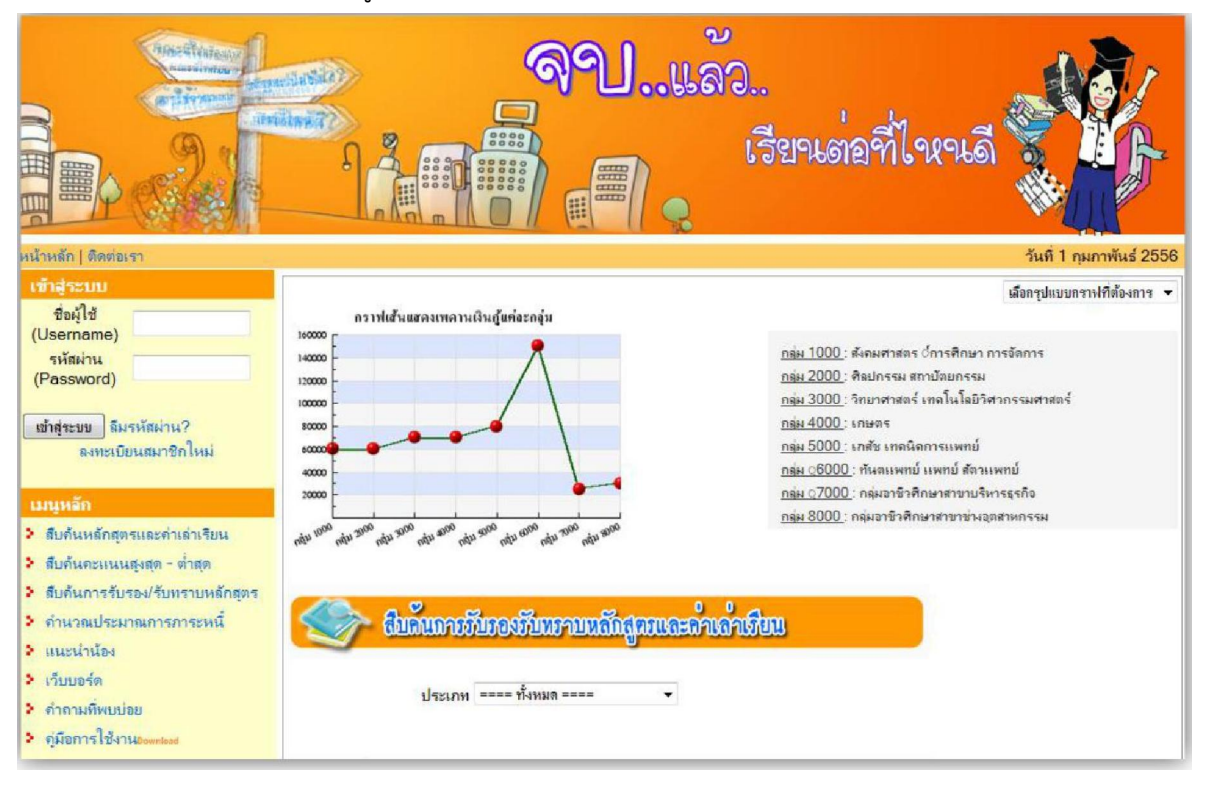

ภาพที่ 4-1 เลือกปุ่ม เพิ่มหลักสูตรที่ต้องการเปิดสอน

### 4.1.2 เลือกที่เมนูข้อมูลหลักสูตรที่เปิดสอน

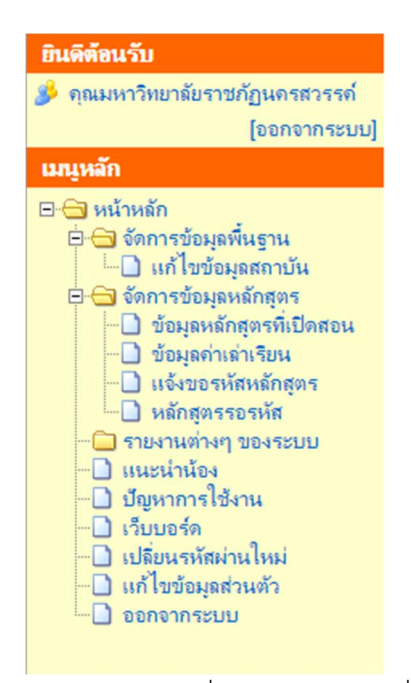

ภาพที่ 4-2 เลือกปุ่ม เพิ่มหลักสูตรที่ต้องการเปิดสอน

โดยนักสามารถเข้าแก้ไขข้อมูลสถาบันโดยการคลิกข้อมูลของสถาบันการศึกษาได้

| สำคัญที่ | ประเภทสถาบัน                                                                                                    | ชื่อสถายัน                                         | แล้ไข มม |
|----------|----------------------------------------------------------------------------------------------------|----------------------------------------------------|----------|
| 1        | มหาวิทยาลัยราชภัฏ                                                                                                    | มหาวิทยาลัยราชภัฏนตรสวรรค์                         | 2        |
| หมายเหตุ | <ul> <li>2 พมายถึง แก้ไขขับมูลสถาบัน</li> <li>3 พมายถึง สมข้อมูลสถาบัน</li> <li>4 พมายถึง ไม่สามารถอะเข้านอสถาบัน เนื่องอ</li> </ul> | าดถึงเอนิคารแล้นทับร์ดับตัวแอรับรร./สับแรงเพลัดสตร |          |

### 4.1.3 เลือกปุ่ม เพิ่มหลักสูตรที่เปิดสอน

|                                                                                                    | เพมหลกสูตรทเบดสอน                                                                                                    |                                  |                                                       |                                      |   |
|----------------------------------------------------------------------------------------------------|----------------------------------------------------------------------------------------------------|----------------------------------|-------------------------------------------------------|--------------------------------------|---|
| ดำแนะนำ                                                                                                    |                                                                                                    |                                  |                                                       |                                      |   |
| 🕅 แก้                                                                                                    | ไขจำนวนรับนักศึกษาใหม่ ของแต่ละหลักสตร                                                                                                    |                                  |                                                       |                                      |   |
| 🔲 ຄນ                                                                                                    | รายการหลักสตร                                                                                                    |                                  |                                                       |                                      |   |
|                                                                                                    |                                                                                                    |                                  |                                                       |                                      | - |
|                                                                                                    | รายการหลักสูดรที่เปิดสอนในปี 2560                                                                                                    |                                  |                                                       |                                      |   |
|                                                                                                    | รามการหลักสุดรที่เปิดสอนใหปี 2560                                                                                                    | รับ<br>ตรง                       | โตระการ<br>พิเชษ                                      | แอด<br>มีหลั่น                       |   |
| มหาวิทยาลัยราชมับูนด                                                                                                    | รายการหลักสุดรที่เปิดสอนไม่ปี 2560<br>หมัวรรท์                                                                                                    | จับ<br>ตรง                       | โครงการ<br>พิเศษ                                      | แอด<br>ผิวขั้น                       |   |
| มหาวิทยาลัยราชมับูนค<br>หลักสุดรถรุศาสตรบัณฑิต สา                                                                                        | จากการหนักสุดหรักปีหสุดนในปี 2560<br>หสุวรรณ์<br>ขาวิชาการศึกษาปฐมวัย มหาวิทยามัยราชกัญและสวรรค์                                                                                                    | จีม<br>ตระ<br>50                 | <del>โดรงการ<br/>พิศษ</del><br>10                     | แอด<br>ผัวชชั่น<br>0                 |   |
| มหาวิทยาลัยราชมัญนด<br>หลักสุตรลรุศาสตรบัณฑิต สา<br>หลักสุตรลรุศาสตรบัณฑิต สา                                                            | จากการหลักสูงเร่านี้ปัตชองนี้ไปปี 2560<br>หมังรรคที่<br>วยาวิชาการศึกษาปฐมวัย มหาวิทยามัยราชกัญนครสวรรค์<br>วยาวิชาการศึกษาปฐมวัย มหาวิทยามัยราชกัญนครสวรรค์                                               | ସ୍ଥ<br>କରେ<br>50<br>50           | <mark>โดรงการ</mark><br>พิศษ<br>10<br>10              | <b>แลด</b><br>ผัวสรั้น<br>0<br>0     |   |
| มหาวิทยาลัยราชบัญเมลา<br>หลักสูตรตรุศาสตรบัณฑิต สา<br>หลักสูตรตรุศาสตรบัณฑิต สา<br>หลักสูตรตรุศาสตรบัณฑิต สา                             | ราชการหลักสูงเพิ่มีของนี้ไฟมี 2560<br>มชาวิราท์<br>หาวิราทรศึกษาปฐมวัย มหาวิกยามัยราชภัญและสวรรค์<br>ายวาิชาคณิตกาสตร์ มหาวิกยามัยราชภัญและสวรรค์                                                          | รับ<br>ตระ<br>50<br>50<br>50     | <mark>โดรงการ<br/>พังศษ</mark><br>10<br>10<br>10      | <del>แลด</del><br>ศัวธรับ<br>0<br>0  |   |
| มหาวิทยาลัยราบมัญนคา<br>หลักสูงรถรุศาสตรบัณฑิต สา<br>หลักสูงรถรุศาสตรบัณฑิต สา<br>หลักสูงรถรุศาสตรบัณฑิต สา<br>หลักสูงรถรุศาสตรบัณฑิต สา | จาลกรรงพัฒนิสุมรรัตโปพสมนในปี 2580<br>หลัวรรรท์<br>ขาวิชากกรศึกษาปฐมวัย มหาวิทยามัยราชภัฏและสอรรค์<br>ขาวิชากลมศิวทอร์ศึกษา มหาวิทยามัยราชภัฏและสอรรค์<br>ขาวิชากลมศิวทอร์ศึกษา มหาวิทยามีบราชภัฏและสอรรค์ | 50<br>50<br>50<br>50<br>50<br>50 | <mark>โครงการ</mark><br>พิษษะ<br>10<br>10<br>10<br>10 | <b>แลด</b><br>มัวรรับ<br>0<br>0<br>0 |   |

ภาพที่ 4-3 เลือกปุ่ม เพิ่มหลักสูตรที่ต้องการเปิดสอน

กรอกข้อมูลหลักสูตรที่เปิดสอน ในปี 2560 แล้วกดบันทึก

|                                               | หลักสตรที่เปิดสอนในปี2556                  |
|-----------------------------------------------|--------------------------------------------|
| หลักสุตร * :                                  | หลักสุดรบริหารธุรกิจบัณฑิต สาขาวิชาการเงิน |
| สถานที่เปิดการเรียนการสอน<br>*                | มหาวิทยาลัยเกษตรศาสตร์ วิทยาเบตกำแหงแสน 🔻  |
| ประเภทการรับนักศึกษา* :                       | : รับตรง 🔻                                 |
| จำนวนรับนักศึกษา* :                           | 60 ดน                                      |
| วันที่สภาอนุมัติให้เปิดรับนัก<br>ศึกษาใหม่* : | 3 ▼ มกราคม ▼ 2556 ▼                        |
|                                               | าบันทึก ยอเล็ก                             |

หากไม่มีชื่อหลักสูตรขึ้น สามารถแจ้งขอเพิ่มได้ที่เมนู แจ้งขอรหัสหลักสูตร

ภาพที่ 4-4 เลือกปุ่ม เพิ่มหลักสูตรที่ต้องการเปิดสอน

4.1.4 หากหลักสูตรที่บันทึกนี้ มีประเภทการรับนักศึกษามากว่า 1 แบบ ให้บันทึกประเภทการ รับนักศึกษาให้ครบทุกประเภทที่มีการเปิดรับนักศึกษา โดยคลิกที่ **เพิ่มหลักสุตรที่เบิดสอน** 

|                                                                                            | เพิ่มหลักสุดรที่เปิดสอน                |                      |            |  |
|--------------------------------------------------------------------------------------------|----------------------------------------|----------------------|------------|--|
| <ul> <li>คำแนะนำ</li> <li>เก้ไขจำนวนรับนักศึกษาใหม่ ข</li> <li>ฉบรายการหลักสูตร</li> </ul> | องแต่ละหลักสุทร                        |                      |            |  |
|                                                                                            |                                        |                      |            |  |
| มหาวิทยาลัยเกษตรศาสตร์ วิทยาเขตกำแหงแส                                                     | 154                                    |                      |            |  |
| มหาวิทยาลัยเกษตรศาสตร์ วิทยาเขตกำแพจแส<br>รายการจ                                          | ณ<br>หลักสุดรที่เป็นสอนในปี            | 2556                 |            |  |
| มหาวิทยาลัยเกษตรศาสตร์ วิทยาเบตกำแพจแส<br>รายการ                                           | าน<br>คลักสุตรที่เปิดสวนในปี<br>จับตรง | 2556<br>โครงการพิเศษ | แลดมิชชั่น |  |

ภาพที่ 4-5 เลือกปุ่ม เพิ่มหลักสูตรที่ต้องการเปิดสอน

| » ฟอร์มสำหรับแก้ไขข้อมูลหลัก                                                                                               | เสตรที่เปิดส                                     | ่อน                                                              |                                                   |                   |        |                |                  |                |    |
|----------------------------------------------------------------------------------------------------|--------------------------------------------------|------------------------------------------------------------------|---------------------------------------------------|-------------------|--------|----------------|------------------|----------------|----|
|                                                                                                    |                                                  | แก้ไขข้อมูลห                                                     | เล้กสตรที่เปิดสอน                                 | นปี 2560          |        |                |                  |                |    |
| и                                                                                                    | เล้กสูตรดรุศาก                                   | สตรบัณฑิต สาขาวิช                                                | าการศึกษาปฐมวัย                                   | เมหาวิทยาลัยร     | าชกัฏ  | นครสวรร        | ก์               |                |    |
|                                                                                                    | สกา                                              | านที่เปิดการเรียนกา                                              | รสอน : มหาวิทยา                                   | ลัยราชกัฏนดระ     | เวรรด์ |                |                  |                |    |
| ง่านวนรับนักศึกษา                                                                                                    |                                                  |                                                                  | วันที่สภา                                         | อนุมัติในเปิดรั   | บนักดี | กษาใหม่        |                  |                |    |
| รับตรง                                                                                                    | 50                                               | คน                                                               | 29 🔻                                              | กันยายน           | ۲      | 2558           | •                |                |    |
| โครงการพิเศษ                                                                                                    | 10                                               | คน                                                               | 29 🔻                                              | กันยายน           | ۲      | 2558           | •                |                |    |
| แอดมิชชั่น                                                                                                    | 0                                                | คน                                                               | 29 🔻                                              | กันยายน           | ۲      | 2558           | •                |                |    |
|                                                                                                    | บันทึก                                           | ยกเลิก                                                           |                                                   |                   |        |                |                  |                |    |
|                                                                                                    |                                                  | รายการหลั                                                        | กสตรที่เปิดสอนให                                  | <del>ന</del> 2560 |        |                |                  |                |    |
|                                                                                                    |                                                  |                                                                  |                                                   |                   |        | รับ<br>ตรง     | โดรงการ<br>พิเศษ | แอด<br>ผัชทั้น |    |
|                                                                                                    |                                                  |                                                                  |                                                   |                   |        |                |                  |                |    |
| มหาวิทยาลัยราชกับนครสา                                                                                                    | รรด์                                             |                                                                  |                                                   |                   |        |                |                  |                |    |
| มหาวิทยาลัยราชกับนูลรสว<br>หลักสุตรกรุศาสตรบัณฑิต สาขาวิ                                                                   | รรด์<br>ชาการศึกษาป                              | Jฐมวัย มหาวิทยาลัย                                               | ราชภัฏนตรสวรรต่                                   | f                 |        | 50             | 10               | 0              | 12 |
| มหาวิทยาลัยราชภัฏนตรสวา<br>หลักสูตรกรุศาสตรบัณฑิต สาขาวิ<br>หลักสูตรกรุศาสตรบัณฑิต สาขาวิ                                  | รรค์<br>ชาการศึกษาป<br>ชาคณิตศาสต                | ปฐมวัย มหาวิทยาลัย<br>ร์ มหาวิทยาลัยราชกั                        | ราชภัฏนตรสวรรด่<br>ภัฏนตรสวรรต์                   | ſ                 |        | 50<br>50       | 10<br>10         | 0              |    |
| มหาวิทยาลัยราชกัญและสวา<br>หลักสูตรถรุศาสตรบัณฑิต สาขาวิ<br>หลักสูตรถรุศาสตรบัณฑิต สาขาวิ<br>หลักสูตรถรุศาสตรบัณฑิต สาขาวิ | รรณ์<br>ชาการศึกษาป<br>ชาดณิตศาสต<br>ชาดอมพิวเตอ | ปฐมวัย มหาวิทยาลัย<br>ร์ มหาวิทยาลัยราชภั<br>วร์ศึกษา มหาวิทยาลั | ราชภัฏนตรสวรรด์<br>ภัฏนตรสวรรด์<br>ยราชภัฏนตรสวรร | (                 |        | 50<br>50<br>50 | 10<br>10<br>10   | 0<br>0<br>0    |    |

ภาพที่ 4-6 ปุ่ม เพิ่มหลักสูตรที่ต้องการเปิดสอน

โดยสามารถแก้ไขข้อมูลโดยเลือกที่รูป การแก้ไขข้อมูล สามารถแก้ไขข้อมูลโดยเลือกที่รู้แก้ไขข้อมูล

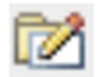

เลือกเมนู "จัดการข้อมูลหลักสูตรที่เปิดสอน"

ภาพที่ 4-7 เลือกปุ่ม เพิ่มหลักสูตรที่ต้องการเปิดสอน

| ฟอร์มสำหรับแก้ไขข้อมูลหลักส | ตรที่เปิดสอน    |                 |                  |     |                  |          |      |  |
|-----------------------------|-----------------|-----------------|------------------|-----|------------------|----------|------|--|
|                             |                 | แก้ไขข้อมอหลั   | กสตรที่เปิดสอนใจ | นปี | 2556             |          |      |  |
|                             |                 | หลักสุตรบริหารธ | รกิจบัณฑิต สาขา  | าช  | าการเงิน         |          |      |  |
| สถ                          | านที่เปิดการเรื | ยนการสอน : มห   | าวิทยาลัยเกษตร   | ศา  | สตร์ วิทยาเขตก่  | าแพงแส   | н    |  |
| จำนวนรับนักศึกษา            |                 |                 | วันที่สภ         | ทอ  | นุมัติในเปิดรับเ | นักศึกษา | ใหม่ |  |
| รับตรง                      | 60              | คน              | 3 -              | •   | มกราคม 🔻         | 2556     | •    |  |
| โครงการพิเศษ                | 20              | ดน              | 12 •             | •   | มกราคม 🔻         | 2556     | •    |  |
|                             | บันทึก          | ยกเลิก          |                  |     |                  |          |      |  |
|                             |                 |                 |                  |     |                  |          |      |  |
| มหาวิทยาลิยเกษตรศาสตร       | วทยาเขตก        | าแพงแสน         |                  | _   | 0550             |          |      |  |
|                             |                 | รายการหลักสุ    | ตรที่เปิดส่อนไข  | 111 | 2556             |          |      |  |

### ภาพที่ 4-8 จัดการแก้ไขข้อมูลหลักสูตรที่เปิดสอนในแต่ละ ปี

| [                                                                         | เพิ่มหลักสุตรที่เปิดสอน      |              |            |  |
|---------------------------------------------------------------------------|------------------------------|--------------|------------|--|
| <b>ถำแนะนำ</b><br>122 แก้ไขจำนวนรับนักศึกษาใหม่ ข<br>III ฉบรายการหลักสุตร | ของแต่ละหลักสุตร             |              |            |  |
| หาวิทยาลัยเกษตรศาสตร์ วิทยาเขตกำแพงแค<br>รายการ                           | สน<br>หลักสูลรที่เปิดสอนในปี | 2556         |            |  |
|                                                                           | รับตรง                       | โครงการพิเศษ | แจดมิชชั่น |  |
|                                                                           |                              |              |            |  |

### ภาพที่ 4-9 เพิ่มหลักสูตรที่เปิดสอน

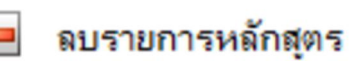

### 4.1.5 การกำหนดการลบข้อมูลได้โดยเลือกที่รูปลบข้อมูล

| ฟอร์มยืนยันการลบข้อมูล                  |                           |              |            |     |
|-----------------------------------------|---------------------------|--------------|------------|-----|
|                                         | ท่านต้องการลบข้อมูล       |              |            |     |
| หลักสุตรบริห                            | การธุรกิจบัณฑิต สาขาวิ    | ชาการเงิน    |            |     |
| เปิดสอนที่ มหาวิทย                      | กลับเกษตรศาสตร์ วิทย      | าเขตกำแพงแสน |            |     |
|                                         | ในปี 2556 หรือไม่         |              |            |     |
| (                                       | ลบข้อมูล ยกเลิก           |              |            |     |
| บนาวีพยาอัยเกษตรสาสตร์ วิทยาเขตถ้าแขมแส | (s.                       |              |            |     |
|                                         | <br>หลักสตรที่เปิดสวนในปี | 2556         |            |     |
|                                         | รับตรง                    | โครงการพิเศษ | แจดมิชชั่น | Т   |
|                                         |                           |              |            | 0.0 |

### ภาพที่ 4-10 กำหนดข้อมูลรายวิชา

#### 4.1.6 บันทึกข้อมูลค่าเล่าเรียน

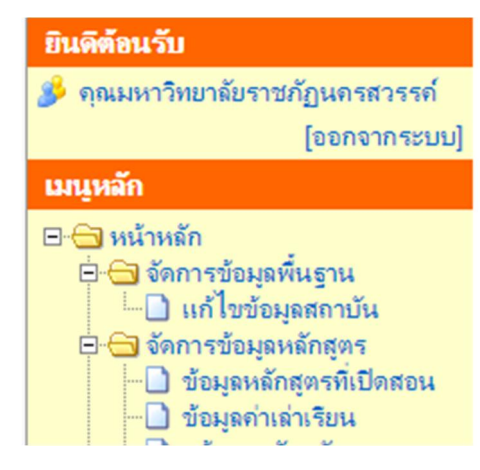

ภาพที่ 4-11 บันทึกข้อมูลค่าเล่าเรียน

โดยเลื่อกที่เมนู ค่าเล่าเรียน ผ่านเมนู "**ข้อมูลค่าเล่าเรียน**"

| ข้อมูลค่าเล้าเรียน                                                                                                    |                                  |                         |                         |   |
|----------------------------------------------------------------------------------------------------|----------------------------------|-------------------------|-------------------------|---|
| จำแนะนำ                                                                                                    |                                  |                         |                         |   |
| 🕅 แก้ไขรายการค่าค่าลงทะเบียนของแต่ละหลักสุตร                                                                                                    |                                  |                         |                         |   |
|                                                                                                    |                                  |                         |                         |   |
|                                                                                                    | ต่าดงา                           | ะเมือนปีกา              | เรศึกษา                 |   |
|                                                                                                    | รับตรง                           | โดรงการ<br>พิเศษ        | แอด<br>มิชชั้น          |   |
| มหาวิทยาลัยราชมัฏนครสวรรค์                                                                                                    |                                  |                         |                         |   |
| หลักสูตรดรุศาสตรบัณฑิต สาขาวิชาการศึกษาปฐมวัย มหาวิทยาลัยราชภัฏนดรสวรรด์                                                                                                    | 20600                            | 20600                   | 20600                   | 1 |
| หลักสูตรครุศาสตรบัณฑิต สาขาวิชาคณิตศาสตร์ มหาวิทยาลัยราชกัญนครสวรรค์                                                                                                    | 20600                            | 20600                   | 20600                   | 1 |
|                                                                                                    |                                  | 20000                   | 20600                   | 1 |
| หลักสูตรครุศาสตรบัณฑิต สาขาวิชาคอมพิวเตอร์ศึกษา มหาวิทยาลัยราชกัฏนครสวรรค์                                                                                                    | 20600                            | 20000                   |                         |   |
| หลักสูตรถรุสาสตรบัณฑิต สาขาวิชาลอมพิวเตอร์ดีกษา มหาวิทยาลัยราชกัญหตรสารรถ์<br>หลักสูตรถรุสาสตรบัณฑิต สาขาวิชาพลดีกษา มหาวิทยาลัยราชกัญหตรสวรรถ์                                                                                                    | 20600<br>19200                   | 19200                   | 19200                   | 1 |
| หลักสูตรกรุสาสตรบัณฑิต สาขาวิชากอมพิวเตอร์ดีกษา มหาวิทยาลัยราชกัญหกรสารรก์<br>หลักสูตรกรุสาสตรบัณฑิต สาขาวิชาพลดีกษา มหาวิทยาลัยราชกัญหกรสวรรก์<br>หลักสูตรกรุสาสตรบัณฑิต สาขาวิชากาษาอังกฤษ มหาวิทยาลัยราชกัญหกรสวรรก์                                                                      | 20600<br>19200<br>19200          | 19200<br>19200          | 19200<br>19200          |   |
| หลักสูตรถรุสาสตรบัณฑิต สาขาวิชาถอมพิวเตอร์ดีกษา มหาวิทยาลัยราชกัญหตรสวรรถ์<br>หลักสูตรถรุสาสตรบัณฑิต สาขาวิชาพลดีกษา มหาวิทยาลัยราชกัญหตรสวรรถ์<br>หลักสูตรถรุสาสตรบัณฑิต สาขาวิชากาษาอังกฤษ มหาวิทยาลัยราชกัญหตรสวรรถ์<br>หลักสูตรถรุสาสตรบัณฑิต สาขาวิชากาษาไทย มหาวิทยาลัยราชกัญหตรสวรรถ์ | 20600<br>19200<br>19200<br>19200 | 19200<br>19200<br>19200 | 19200<br>19200<br>19200 |   |

### ภาพที่ 4-2 ข้อมูล**"ข้อมูลค่าเล่าเรียน"**

### การเพิ่มข้อมูลห้องสอบ/สาขาวิชา

คลิกที่ปุ่ม<sup>"</sup> "เพิ่ม" เพื่อเพิ่มข้อมูลค่าเล่าเรียน หรือ แก้ไข

|                                                                          | ด่าลส  | <b>ะเบียน/ป</b> ถา | รศึกษา         |  |  |
|--------------------------------------------------------------------------|--------|--------------------|----------------|--|--|
|                                                                          | รับตรง | โครงการ<br>พิเศษ   | แอด<br>มิชชั่น |  |  |
| มหาวิทยาดัยราชกับนครสวรรค์                                               |        |                    |                |  |  |
| หลักสูตรดรุศาสตรบัณฑิต สาขาวิชาการศึกษาปฐมวัย มหาวิทยาลัยราชภัฏนตรสวรรด์ | 20600  | 20600              | 20600          |  |  |
| หลักสูตรดรุศาสตรบัณฑิต สาขาวิชาคณิตศาสตร์ มหาวิทยาลัยราชภัฏนตรสวรรด์     | 20600  | 20600              | 20600          |  |  |

2. กำหนดข้อมูลห้องเรียน/สาขาวิชา และรายละเอียด

**\*หมายเหตุ\*** การกำหนดค่าเล่าเรียนและค่าใช้จ่ายเป็นไปตามประกาศของมหาวิทยาลัยใน

#### แต่ละปีการศึกษา

 คลิกที่ปุ่ม "บันทึก" เพื่อบันทึกข้อมูลห้องเรียน/สาขาวิชา หรือคลิกที่ปุ่ม "ยกเลิก" เพื่อยกเลิกการเพิ่มห้องเรียน/สาขาวิชา

| งสำหรับบันทึกข้อมูลง       | ก่าเล่าเรียน |                                                                  |
|----------------------------|--------------|------------------------------------------------------------------|
|                            | หลักสูตรดรุ  | สาสตรบัณฑิต สาขาวิชาการศึกษาปฐมวัย มหาวิทยาลัยราชภัฏนุกรสวรรด่   |
|                            | 1            | สถานที่เปิดการเรียนการสอน : มหาวิทยาลัยราชภัฏนครสวรรค์<br>       |
| รับตรง                     | 20600        | บาท ***กรุณากรอกข้อมูลเป็นตัวเลขเท่านั้น ไม่ต้องใส่เครื่อง " , " |
| โดรงการพิเศษ               | 20600        | บาท ***กรุณากรอกข้อมูลเป็นตัวเลขเท่านั้น ไม่ต้องใส่เครื่อง " , " |
| แอดมิชชั่น                 | 20600        | บาท ***กรุณากรอกข้อมูลเป็นตัวเลขเท่านั้น ไม่ต้องใส่เครื่อง " , " |
|                            | บันทึก       | ยกเลิก                                                           |
| <b>ดำแนะนำ</b><br>เช่ แก้ไ | ขรายการค่า   | ถ่าลงทะเบียนของแต่ละหลักสุตร                                     |

ภาพที่ 4-3 ยืนยันการเพิ่มข้อมูลค่าเล่าเรียน กดบันทึก

#### 4.1.7 การแจ้งขอรหัสหลักสูตรของมหาวิทยาลัย

เป็นการบริหารจัดการข้อมูลรหัสหลักสูตรมหาวิทยาลัยสามารถดำเนินการได้ โดยคลิกที่เมนู "แจ้งขอรหัสหลักสูตร"

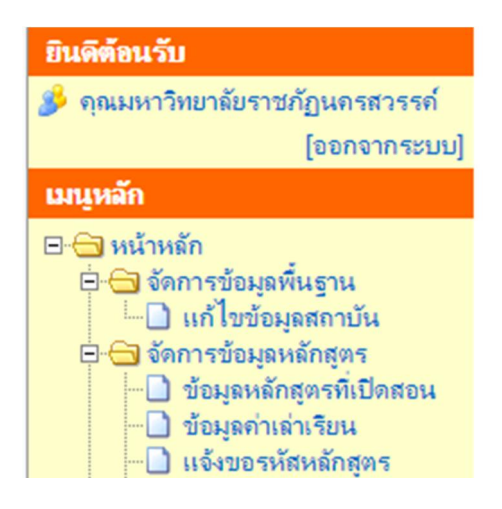

ภาพที่ 4-4 "แจ้งขอรหัสหลักสูตร"

1.ฟอร์มสำหรับแจ้งขอรหัสหลักสูตร

แจ้งขอรหัสหลักสูตร

"ให้พิมพ์ชื่อเต็ม เช่น หลักสูตรวิทยาศาสตรมหาบัณฑิต สาขาวิชาการแพทย์บูรณาการ (หลักสูตรภาษาต่างประเทศ)

| —แจ้งขอรหัสห | ลักสุตร                                                                                                    |
|--------------|----------------------------------------------------------------------------------------------------|
| > ฟอร์ม      | สำหรับแจ้งขอรหัสหลักสูตร                                                                                                    |
|              | ชื่อหลักสุตร* :                                                                                                    |
|              | ให้พิมพ์ชื่อเดิม เช่น หลักสุดรริทยาศาสตรมหาบัณฑิต สาขาวิชาการแพทย์บูรณาการ (หลักสุดรภาษาต่างประเทศ)<br>ให้ ตามการ (หลักสุดรภาษาต่างประเทศ) |
|              | เห Browse เบบงทเกบ เพลหลกสูตรเพลเบนขอมูลบระกอบการออกรหส<br>ไฟล์เล่มหลักสูตร* : เลือกไฟล์ ไม่ได้เลือกไฟล์ได                                 |
|              | บันทึก ยกเลิก                                                                                                    |

ภาพที่ 4-5 เลือกกลุ่มเรียน/สาขา

- 2. ให้ Browse ไปยังที่เก็บไฟล์หลักสูตรเพื่อเป็นข้อมูลประกอบการออกรหัส"
- 3. เลือกไฟล์ที่ต้องการนำเข้า คลิกที่ปุ่ม "**บันทึก**" เพื่อนำเข้าข้อมูลหลักสูตรเข้าเพื่อ รอ

การออกรหัส

| ดำแนะนำ |                                                                   |
|---------|-------------------------------------------------------------------|
|         | แก้ไขรายการดำขอเพิ่มรหัสหลักสูตร<br>ฉบรายการดำขอเพิ่มรหัสหลักสูตร |

หลักสุดรที่มีรหัสหลักสุดรแล้วทั้งหมด 65 หลักสุดร

เหล้อสูตร

ชื่อหลักสูด

ภาพที่ 4-6 นำเข้าไฟล์รายชื่อผู้สอบ

การเรียกดูข้อมูลรายชื่อหลักสูตรรอรหัส

คลิกเลือก "หลักสูตรรอรหัส" ที่ต้องการจะดูข้อมูล
 2.

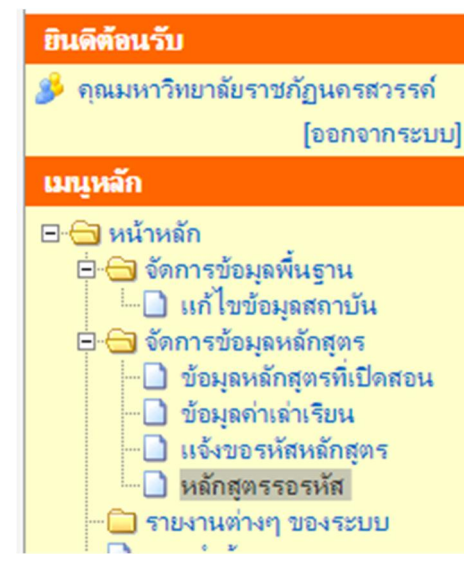

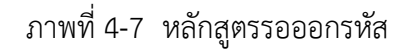

### คลิกที่ปุ่ม "หลักสูตรรอรหัส"

#### 4.

| สำคับ | ชื่อหลักสุดร                                                                                                    | สถาบัน                                                      | sterne=                                                                                                    |
|-------|----------------------------------------------------------------------------------------------------|-------------------------------------------------------------|----------------------------------------------------------------------------------------------------|
|       | หลักสูตรริทยาศาสตรบัณฑิต วิทยาศาสตร์การแพทย์ครบหลักสูตร<br>วิทยาศาสตรมหาบัณฑิต สาขาวิชากายวิกาคศาสตร์ หรือสาขาวิชา<br>จุดชิววิทยา หรือ สาขาวิชาชิวเคมี หรือสาขาวิชาสริรวิทยา | มหาวิทยาลัย<br>นเรศวร                                       | ขอไฟล์เอกสารดัวเล่มหลักสูตรที่ผ่านการรับสองรับทราบจาก<br>สกอ. (มิตราประทับรับรองรับทราบ) สแกนในรุปแบบไฟล์<br>.pdf ทั้งเล่ม >>>หรือหากยังไม่ผ่านการรับทราบสามารถแนบ<br>หนังสือ นำส่งเสนอ สกอ.เพื่อรับทราบ แนบมาด้วยระ |
|       | หลักสุดรแพทยศาสตรบัณฑิต คณะแพทยศาสตร์วชิรพยาบาล<br>(สถาบันร่วมมหาวิทยาลัยมหิดล)                                                                                              | มหาวิทยาลัยมหิดล                                            | ขอไฟล์เอกสารตัวเล่มหลักสูตรที่ผ่านการรับรองรับทราบจาก<br>สกอ. (มิตราประทับรับรองรับทราบ) สแกนในรูปแบบไฟล์<br>.pdf ทั้งเล่ม >>>หรือหากยังไม่ผ่านการรับทราบสามารถแนบ<br>หนังสือ นำส่งเสนอ สกอ.เพื่อรับทราบ แนบมาด้วยระ |
|       | กายอุปกรณศาสตรบัณฑิต (หลักสูตรนานาชาติแบบเรียนทางไกล<br>มสมมสาน) หลักสูตรนานาชาติ                                                                                            | มหาวิทยาลัยมหิดล                                            | ขอไฟล์เอกสารตัวเล่มหลักสูตรที่ผ่านการรับรองรับทราบจาก<br>สกอ. (มิตราประทับรับรองรับทราบ) สเกณในรุปแบบไฟล์<br>.pdf ทั้งเล่ม >>>หรือหากยังไม่ผ่านการรับทราบสามารถแนบ<br>หนังสือ นำส่งเสนอ สกอ.เพื่อรับทราบ แนบมาด้วยละ |
|       | หลักสูตรแพทยศาสตรบัณฑิต                                                                                                    | วิทยาลัย<br>แพทยศาสตร์<br>กรุงเทพมหานุกร<br>และจะชีวะพอละออ | ติดต่อเจ้าหน้าที่เพื่อเข่าระบบด้วย สถานะของ ส.นวมินทราธิ<br>ราช ด่ะ                                                                                                    |

### ภาพที่ 4-8 รายชื่อผู้สอบที่นำเข้า

#### ระบบรายงานต่างๆของระบบ

- 1. เลือกเมนู "รายงานต่างๆของระบบ"
- คลิกที่ปุ่ม "รายงานแสดงหลักสูตรและค่าเล่าเรียน"
- 3. คลิกที่ปุ่ม "**ค้นหา**" ระบบจะแสดงรายการการค้นหา

- รายงานแสดงด่าเถ่าเรียนและเพดานเงินกู้ของแต่ละหลักสูตร—

| สถาบัน | มหาวิทยาลัยราชภัฏนครสวรรค์ 🔻 |
|--------|------------------------------|
|        | ค้นหา                        |

## แนะนะน้อง1. คลิกเลือก "แนะนำน้อง"

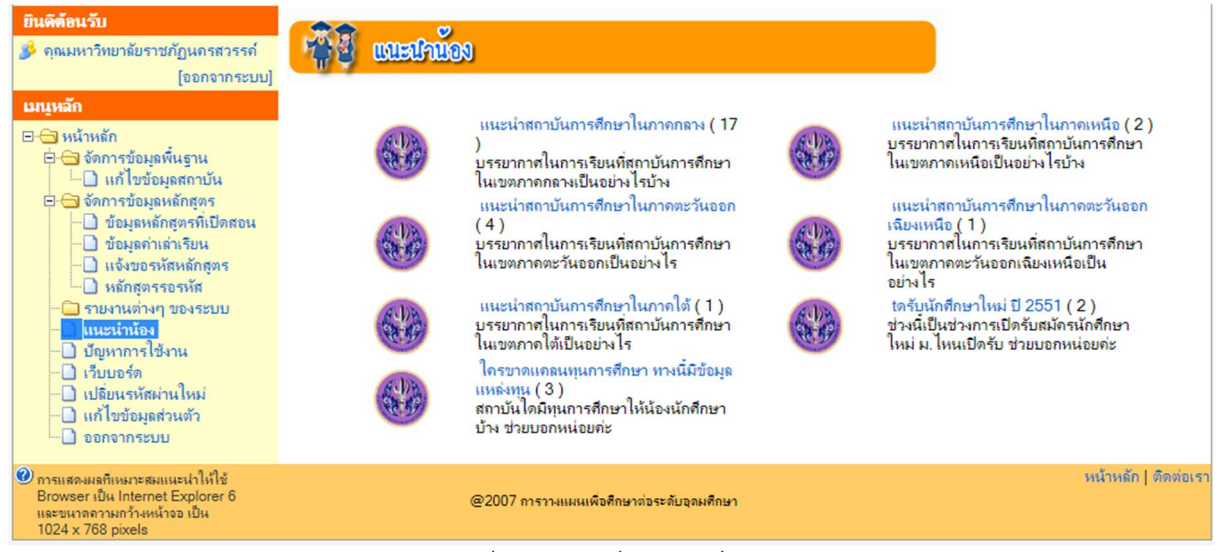

ภาพที่ 4-9 รายชื่อผู้สอบที่นำเข้า

### ปัญหาการใช้งาน

เป็นการบริการใจการแจ้งปัญหารการใช้งานให้แก่โปรแกรมเมอร์ หรือผู้ประสารงานของ คณะกรรมการการอุดมศึกษาทราบถึงปัญหา ความต้องการของแต่ละมหิทยาลัยในการใช้งานระบบ งานโดย สามารถฝากข้อคำถามต่างๆ มาไว้สำหรับการจัดการข้อมูลดังรูป

| ala an an an an an an an an an an an an an                                                                                                    | <b>NITE</b> | -  |
|----------------------------------------------------------------------------------------------------|-------------|----|
| ปัญหาการใช้งานระบบ<br>เจ้งปัญหาการใช้งานระบบ สำหรับผู้ใช้งานกลุ่มสถาบันการศึกษา                                                                                                    | 49          | 90 |
| <mark>ได้ username password แล้วห่าสิ่งที่ต้องคำเนินการก็อู</mark><br>สถาบันที่ได้รับ Username และ Password แล้ว กรณีที่มีข้อมูลปีก่อนๆ ให้ท่าการดัดลอกค่าเล่าเรียน จากปี<br>ก่อนๆ มาเป็นปีปัจจุบัน กรณี ที่ยังไม่มีข้อมูลเลย ท่าการบันทึกข้อมูล บันทึกค่าเล่าเรียน และแจ้งมายังสกอ. ทาง<br>=mail หรือ โทร 02-6105261-4 | 3           | 4  |
| ปิดการแก้ไขข้อมูลในระบบ ในวันที่ 13 มิถุนายน 2551<br>สำนักงานคณะกรรมการการอุดมศึกษา จะปิดการแก้ไขข้อมูลการวางแผนเพื่อศึกษาต่อระดับอุดมศึกษา เพื่อ<br>รรุปข้อมูลหลักสูตรทั้งหมด ส่งกองทุนก์บิมเพื่อการศึกษา ในวันที่ 13 มิถุนายน 2551 ขอดวามร่วมมือจากทุก<br>ท่านเร่งดำเนินการปรับปรุงข้อมูลก่อนวันดังกล่าวด้วยก่ะ       | 0           | 0  |
| แนวปฏิบัติในการกุ้ยืมเน ปี 2551<br>ขั้นตอนการดำเนินงาน ของ นักเรียน นักศึกษา สถาบันการศึกษา ในการกุ้ยืมเงิน กยศ ปี 2551<br>http://download.studentioan.or.th/processesif.htm                                                                                                    | 0           | 0  |
| ประสานงานการปรับปรุงข้อมูล<br>ร่าหรับเจ้าหน้าที่สถาบันแจ้งเพิ่มข้อมูลสาขาวิชา คณะ หลักสุตร แจ้งผ่านช่องทางนี้พร้อมเอกสารประกอบตาม<br>วิแจ้ง ไว้ที่ปัญหาการใช้งาน                                                                                                    | 3           | 3  |
| tดระบบ 1 กั้นยายน 2551<br>ระบบการวางเหนเพื่อการศึกษาต่อระดับอุดุมศึกษา เปิดระบบให้สถาบันอุดุมศึกษา เข้ามาปรับปรุงข้อมูลการ<br>ปิดหลักสุตร ปิการศึกษา 2552 ตั้งแต่วันที่ 1 กันยายน 2551 หากมีปัญหาการใช้งาน กรุณาแจ้งไว้ที่ หัวข้อ<br>>> ปัดหาการใช้งานระบบ ก่ะ                                                          | 2           | 2  |

ภาพที่ 4-10 ปัญหาการใช้งาน

เว็บบอร์ดการแจ้งปัญหาหรือการพูดคุยเรื่องต่างเพื่อแชร์ประสบการต่างๆ โดยอ่าจเป็น นักศึกษา หรือผู้ใช้งานคนอื่นเข้ามาช่วยในการตอบคำถามโดยจะมีมีงานของแต่ละมหาวิทยาเลยเข้ามาช่วยกัน ตอบคำถามหรือข้อสงสัยของนักเรียนนักศึกษาสามารถฝากข้อคำถามต่างๆ มาไว้สำหรับการจัดการข้อมูลดังรูป

| หน้าหลัก   ติดต่อเรา                                                                                                    |                                                  |   |        | วันที่ 1    | 7 กันยายน™ 256                  |
|----------------------------------------------------------------------------------------------------|--------------------------------------------------|---|--------|-------------|---------------------------------|
| ยินดีด้อนรับ                                                                                                    | เว็บบอร์ด -> บอร์ดวิศวะ                          |   |        |             |                                 |
| 🍰 คุณมหาวิทยาลัยราชภัฏนครสวรรค์<br>[ออกจากระบบ]                                                                                                    | <u>พัวสัต</u>                                    |   | เข้าชม | ผู้เชียน    | ผู้สอบอ่าสุด                    |
| เมนูหลัก                                                                                                    | มิพี่ๆคนไหนเดยสอบวิศวโลจิสติกส์ ภาค ก ของศิลปากร | 0 | 0      |             | 2012-08-31                      |
| Image: Second Second Secon | (a) ต้องการเพิ่มเติมรหัส ISCED                   | 0 | 0      | พิบูลสงคราม | 16000<br>2011-05-27<br>14:59:04 |
| <ul> <li>☐ เก็ไขขอมูลสถาปน</li> <li>☐ จัการขอมูลหลักสูตร</li> <li>☐ ข้อมูลหลักสูตรที่เปิดสอน</li> <li>☐ ข้อมูลกำเล่าเรียน</li> <li>☐ แจ้งขอรหัสหลักสูตร</li> </ul>                                                                                                    | หนัง <u>1 ▼</u>                                  |   |        |             | A new topic                     |

ภาพที่ 4-11 ตัวอย่างการใช้งานเว็บบอร์ดการ

### การเปลี่ยนรหัสผ่านของผู้ใช้งานระบบ

- 1. เตรียมไฟล์ข้อมูล "รหัสผ่านเดิม"
- 2. เตรียมไฟล์ข้อมูล "รหัสผ่านใหม่"
- 3. เตรียมไฟล์ข้อมูล "รหัสผ่านใหม่(อีกครั้ง"

| รพัฒว่านเดิม*                                                                   |                                                                               |  |
|---------------------------------------------------------------------------------|-------------------------------------------------------------------------------|--|
| รพัฒน่านใหม่                                                                    |                                                                               |  |
| รหัสม่านใหม่(อีกครั้ง)*                                                         |                                                                               |  |
|                                                                                 | บันทึก ยกเลิก                                                                 |  |
| <b>ดำแนะนำในการเปลี่ยนรหัส</b> ผ่านใ                                            | หม่                                                                           |  |
| <ul> <li>รหัสผ่านเดิม กรุณาใส่รหัย</li> <li>รหัสผ่านใหม่ ต้องใส่รหัย</li> </ul> | เผ่านที่ใช้งานอนู่ในปัจจุบัน<br>่านอย่างน้อย 6 ตัวอักษรแต่ไม่เกิน 20 ตัวอักษร |  |

ภาพที่ 4-12 การเปลี่ยนรหัสผ่านของผู้ใช้งานระบบ

### การแก้ไขข้อมูลส่วนตัว

- 1. เลือกรายการแก้ไขข้อมูลส่วนตัว
- 2. กำหนดรายละเอียดการแก้ไขรายการข้อมูลในส่วนของมหาวิทยาลัยราชภัฏนครสวรรค์
- คลิกที่ปุ่ม "บันทึกข้อมูล" เพื่อบันทึกการแก้ไขข้อมูล

| รพัสอ้างอิง         | 17200                                                 |                                         |
|---------------------|-------------------------------------------------------|-----------------------------------------|
| ชื่อ สฤด            | มหาวิทยาลัยราชภัฏนครสวรรค์                            |                                         |
| ชื่อถือกอิน         | 17200                                                 |                                         |
| ซื่อเล่น            | 17200                                                 | [เป็นชื่อที่แสดงขณะใช้งานระบบเว็บบอร์ค] |
| ที่อยู่สำหรับสิดต่อ | 398 ม.9 ด.นครสวรรค์ตก อ.เมืองนครสวรรค์<br>จ.นครสวรรค์ |                                         |
| e-mail *            | thamanoonj@hotmail.com                                |                                         |
| เมอร์โกรศัพท์       | 056-219100-29 ต่อ 1124                                |                                         |
| матаның             | -                                                     |                                         |
|                     | บันทึก ยกเลิก                                         |                                         |

ภาพที่ 4-13 ดูข้อมูลผู้สอบกับรายวิชา

#### การออกจากระบบ

- 1. เลือกรายชื่ "ออกจากระบบ"
- คลิกที่ปุ่ม "ออกจากระบบ"
- 3. คลิกปุ่ม "**ยืนยัน**" เพื่อยืนยันการออกจากระบบ

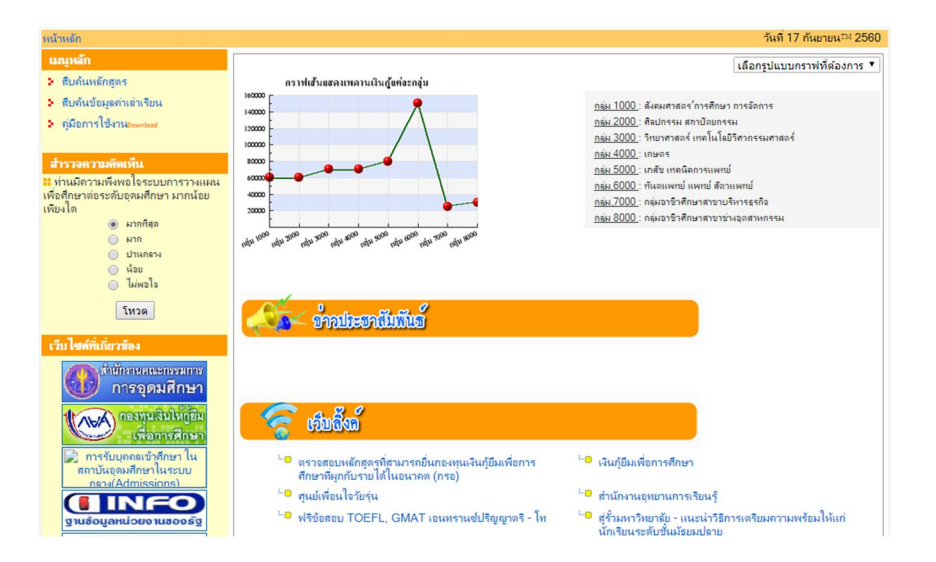

ภาพที่ 4-23 ยืนยันการออกจากระบบ

ศึกษาการใช้งานเมนูอื่นๆ เพิ่มเติม ได้จากคู่มือการระบบ การวางแผนเพื่อศึกษาต่อระดับอุดมศึกษา http://www.gotouni.mua.go.th หรือ http://www.gotouni.mua.go.th/index\_staff.php สำหรับ ผู้ดูแล ระบบที่ได้รับสิทธิของมหาวิทยาลัย http://www.gotouni.mua.go.th/index\_Staff Username 17200 pass goto2555

### บทที่ 5 ปัญหาและอุปสรรค

#### 5.1 ปัญหาและอุปสรรค

5.1.1 ระบบบูรณาการฐานข้อมูลกลางกับฐานข้อมูลหลักๆ คือ ฐานข้อมูลนักศึกษา ฐานข้อมูล หลักสูตร ฐานข้อมูลการหางานทำ โดยมีประเด็น ในบางฐานข้อมูลยังขาดผู้รับผิดชอบ

5.2. - สำหรับ DBA แต่ละฐานข้อมูล ไม่สามารถนำเรื่องการดูแลฐานข้อมูลไปเขียนเป็นภาระงาน หรือ PD ควรมีคำสั่งให้อ้างอิงคำสั่งแต่งตั้ง พร้อมกับหน้าที่ที่รับผิดชอบ ซึ่งหน่วยงานจะต้องพิจารณาว่าเป็นงาน หลัก หรืองานรอง

5.3.การนำเข้าฐานข้อมูล ผ่านระบบ ที่เว็บไซต์ http://www.data3.mua.go.th/data คลังข้อมูล อุดมศึกษา http://www.gotouni.mua.go.th การวางแผนเพื่อศึกษาต่อระดับอุดมศึกษา http://www.employ.mua.go.th ระบบภาวะการมีงานทำของบัณฑิต ไม่ได้รับความสะดวกเนื่องจากมีการ ปิดปรับปรุ่งระบบอยู่เรื่องๆ

5.4. ปฏิทิน<sup>์</sup>การนำเข้าฐานข้อมูลฐานข้อมูลบุคคลากร จะต้องนำเข้าข้อมูล 2 ครั้ง คือ วันที่ 30 กรกฎาคม และวันที่ 30 ธันวาคม มีการปรับเปลี่ยน

5.5 ตัวชี้วัดของ ส.ก.อ.ของปี 2551 (มาตรฐานข้อมูลอุดมศึกษา) มีการปรับเปลี่ยนเพิ่มลดข้อมูลทุกปี เป็นปัญหานำหรับการจัดเก็บข้อมูล

#### 5.2 แนวทางแก้ไข

5.1.ควรมีการบูรณาการฐานข้อมูลกลางกับฐานข้อมูลหลักๆ คือ ฐานข้อมูลนักศึกษา ฐานข้อมูล หลักสูตร ฐานข้อมูลการหางานทำ โดยจัดให้มีผู้รับผิดชอบอย่างชัดเจนและมีการแผนการดำเนินงานรายปี อย่างเป็นรูปธรรม

5.2. – ควรมี คำสั่งแต่งตั้ง พร้อมกับหน้าที่ที่รับผิดชอบ ซึ่งหน่วยงานจะต้องพิจารณาว่าเป็นงานหลัก หรืองานรอง -

5.3.สำเสนอปัญหาการนำเข้าข้อมูล ผ่านระบบ ที่เว็บไซต์ http://www.data3.mua.go.th/data คลังข้อมูลอุดมศึกษา http://www.gotouni.mua.go.th การวางแผนเพื่อศึกษาต่อระดับอุดมศึกษา http://www.employ.mua.go.th ระบบภาวะการมีงานทำของบัณฑิต ให้กับ ผู้รับผิดชอบโดยผ่านทางการ จัดประชุมที่ สกอ จัดขึ้นทุกปีเพื่อแก้ไขปัญหา

5.4. จัดทำแผนงานหรือปฏิทินการนำเข้าฐานข้อมูลฐานข้อมูลบุคคลากร โดยการตรวจสอบข้อมูลตาม ปฏิทินอย่างน้อย 2 ครั้ง คือ วันที่ 30 กรกฎาคม และวันที่ 30 ธันวาคม หากมีการปรับเปลี่ยนจะสามารถ ดำเนินการได้ทัน

5.5 วางแผนการจัดเก็บข้อมูลตามทตัวชี้วัดของ ส.ก.อ.ของปี 2551 (มาตรฐานข้อมูลอุดมศึกษา) มี การปรับเปลี่ยนเพิ่มลดข้อมูลทุกปี

### บรรณานุกรม

เรื่องชัย จรุงศิรวัฒน์. (2554). *เทคนิคการเขียนคู่มือการปฏิบัติงาน*. มหาวิทยาลัยขอนแก่น: ศูนย์ผลิตเอกสาร http://www.gotouni.mua.go.th การวางแผนเพื่อศึกษาต่อระดับอุดมศึกษา

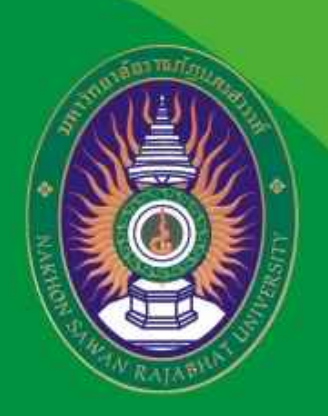

### http://www.apr.nsru.ac.th

### ส่านักส่งเสริมวิชาการและงานทะเบียนมหาวิทยาลัยราชกัฏนครสวรรค์

398 ม.9 ต.นครสวรรค์ตก อ.เมืองฯ จ.นครสวรรค์ 60000 โกร. 0-5621-9100-29 โกรสาร 0-5688-2523